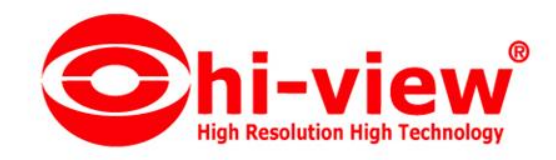

# **HD2016**

Colorful World is Starting ....

COPYRIGHT © 2013-2017 ALL RIGHTS RESERVED

SHEEK IN

37

Modules\HDCalendar.dll

LI-VIEW SERVICE CHIANCMAI

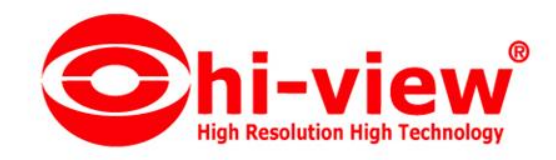

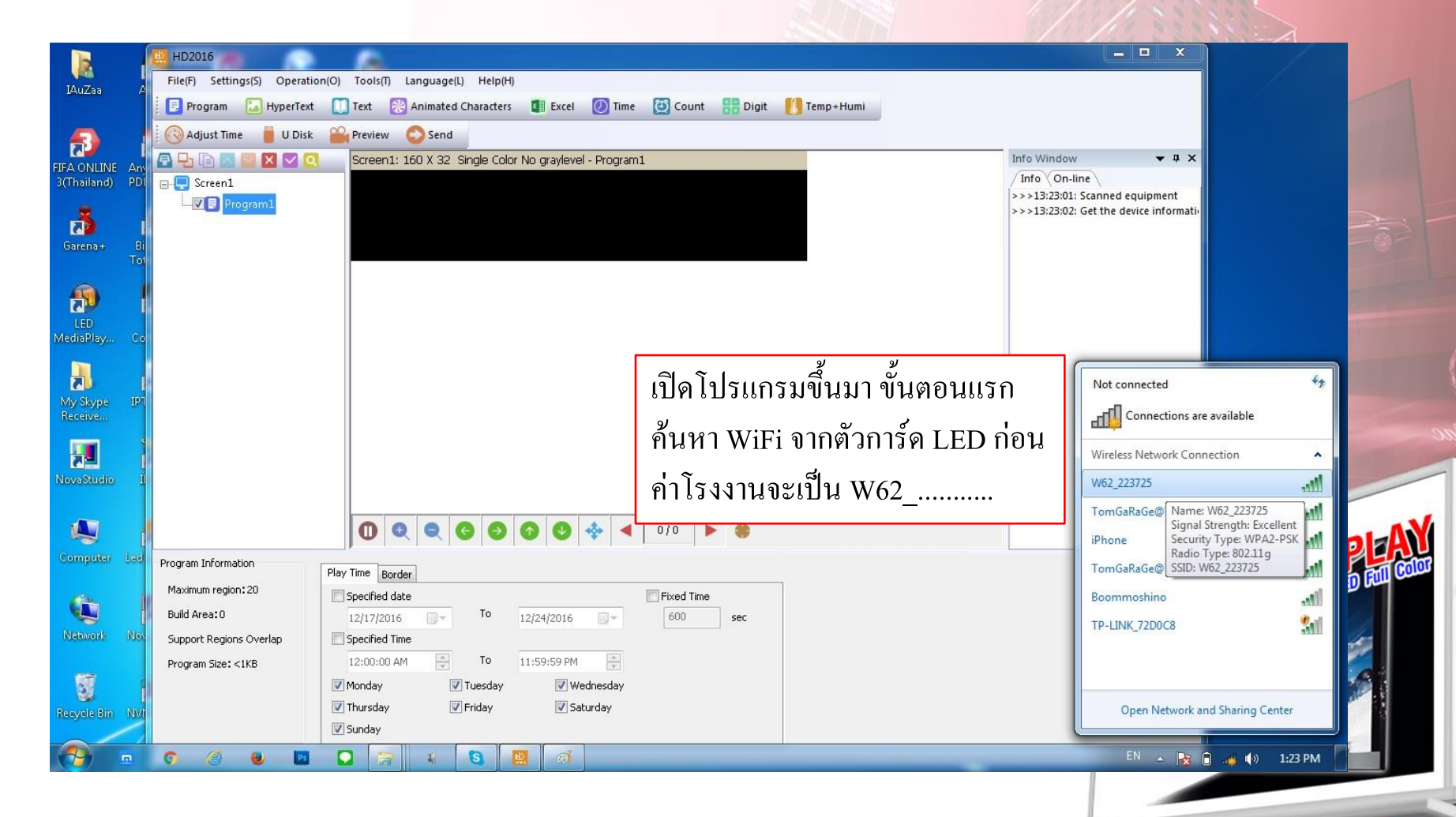

ST

## LTHANOMATICE CHIANOMAT

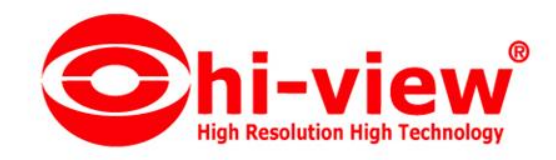

|                         | HD2016                       | A.                                                                       | ×                                                                  |             |
|-------------------------|------------------------------|--------------------------------------------------------------------------|--------------------------------------------------------------------|-------------|
| IAuZaa A                | File(F) Settings(S) Operatio | n(O) Tools(T) Language(L) Help(H)                                        |                                                                    |             |
|                         | 📃 Program 🛛 🔝 HyperText      | 🚺 Text 🛞 Animated Characters 💵 Excel 🙋 Time 🙋 Count 👫 Digit [] Temp+Humi |                                                                    |             |
| <u>_</u>                | 🕴 🚫 Adjust Time 🛛 🛑 U Disk   | Preview 📀 Send                                                           |                                                                    |             |
| FIFA ONLINE Am          | 🗗 🖵 🗈 🔤 🛛 🔍 🔍                | Screen1: 160 X 32 Single Color No graylevel - Program1                   | Info Window 🔻 🗣 🗙                                                  |             |
| 3(Thailand) PDI         | 🖃 😓 Screen1                  |                                                                          | / Info On-line                                                     |             |
|                         | I                            |                                                                          | >>>13:23:02: Get the device information                            |             |
|                         |                              |                                                                          | >>>13:24:01: W62_223725Equipment<br>>>>13:24:22: Scanned equipment |             |
| Garena+ bi<br>Tot       | 9                            |                                                                          | W62_223725 Wireless Network Properties                             | ×           |
|                         |                              |                                                                          | Connection Security                                                |             |
|                         |                              |                                                                          |                                                                    |             |
| LED<br>MediaPlay Co     |                              |                                                                          | Security type: WDA2.Decoord                                        | -           |
|                         |                              |                                                                          |                                                                    |             |
|                         |                              |                                                                          | Encryption type: AES                                               |             |
| My Skype IPT<br>Receive |                              |                                                                          | Network security key 888888888                                     |             |
|                         | <b>1</b>                     |                                                                          | Show characters                                                    | 2. mar. 1   |
| 2                       |                              |                                                                          | ల                                                                  |             |
| NovaStudio I            |                              |                                                                          | รหส WiFi จะเปน 88888888                                            |             |
|                         |                              |                                                                          |                                                                    |             |
|                         |                              | 0 0 0 0 0 0 0 0 0 10 10 10 10                                            |                                                                    |             |
| Computer Led            | Program Information          |                                                                          |                                                                    |             |
|                         | Maximum region: 20           | Play Time Border                                                         |                                                                    |             |
|                         | Build Area:0                 | 12/17/2016 To 12/24/2016 600 sec                                         | Advanced settings                                                  |             |
| Network Nov             | Support Regions Overlap      | Specified Time                                                           |                                                                    |             |
|                         | Program Size: <1KB           | 12:00:00 AM TO 11:59:59 PM                                               |                                                                    |             |
| 5                       |                              | V Monday V Uesday V Wednesday                                            |                                                                    |             |
| Recycle Bin NVI         |                              | Thursday Friday Saturday                                                 | ОК                                                                 | Cancel      |
|                         |                              | ✓ Sunday                                                                 | Ľ                                                                  |             |
| A) 🗖                    | o 🤌 ⊌ 🖻                      |                                                                          | EN 🔺 📑 💼 👍                                                         | 🛯 🕪 1:27 PM |
|                         |                              |                                                                          |                                                                    |             |

ST H

# LTHANOWARD EDRATES (METANOWAR

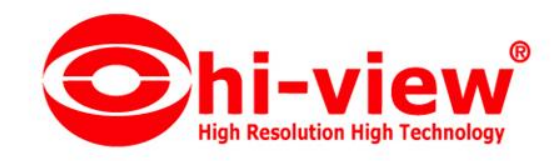

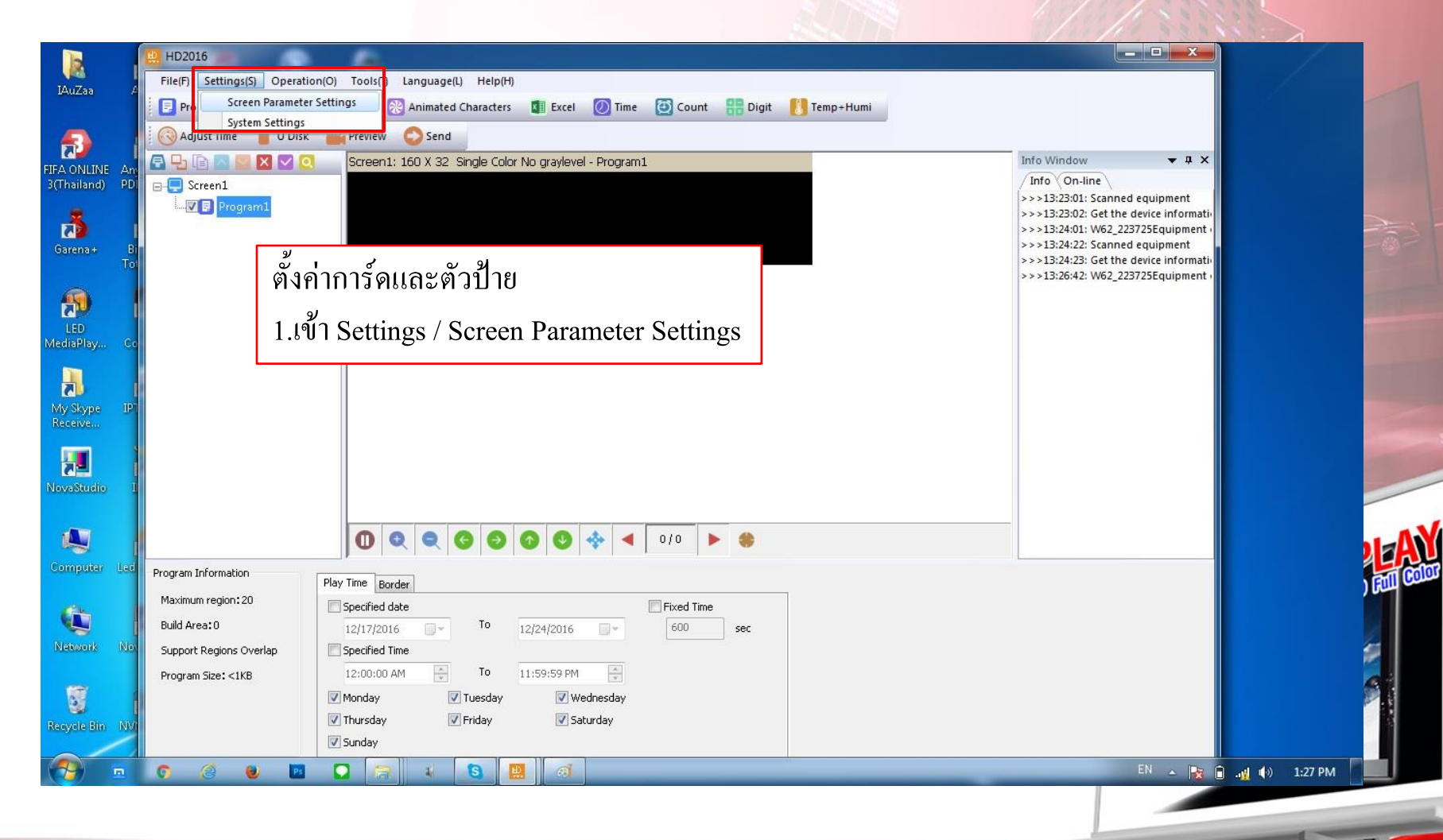

STE

## LTHANOMATICE CHIMANGMAT

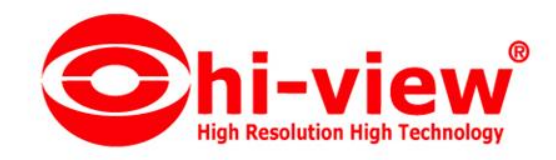

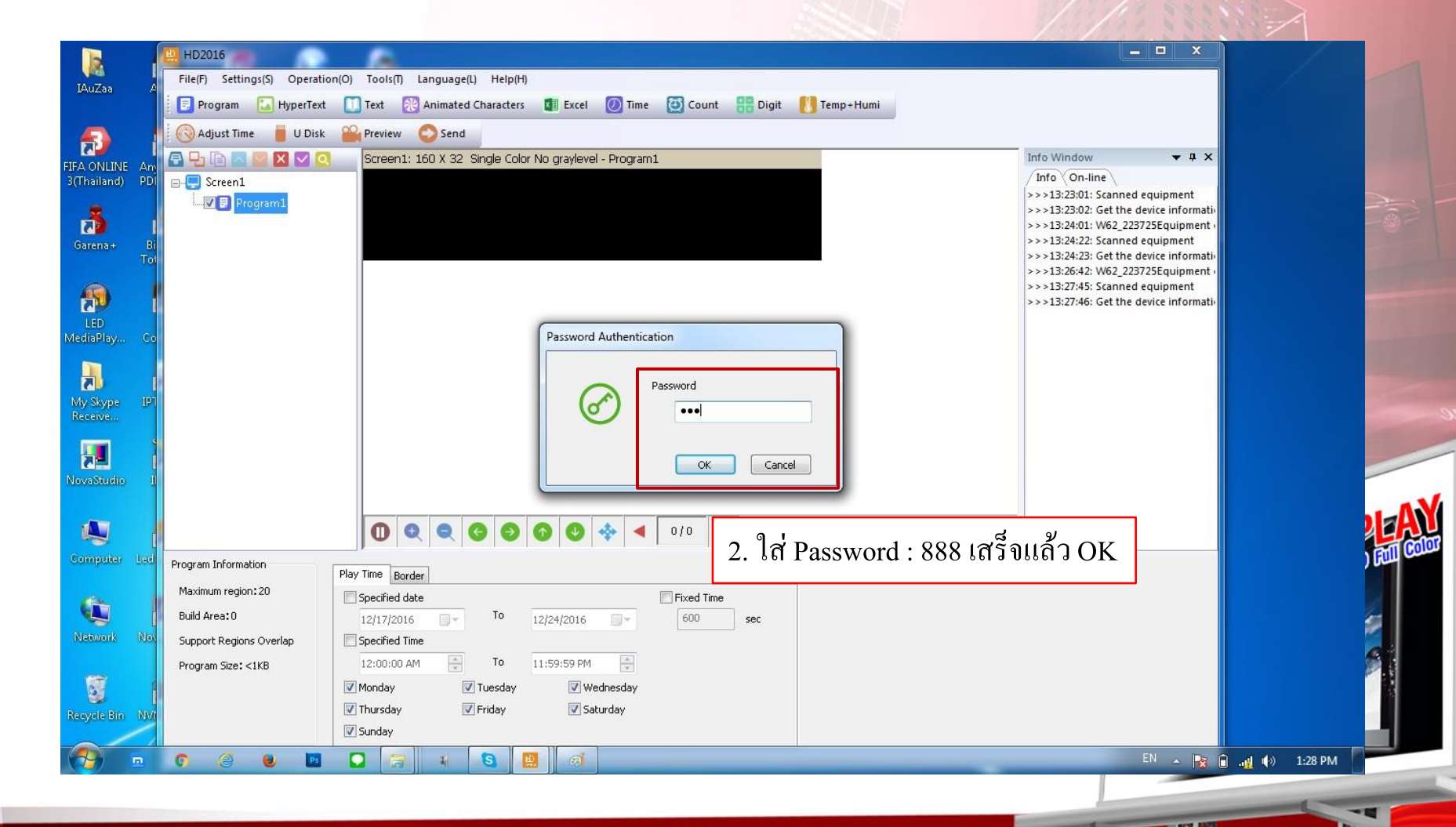

## LTHANOMATICE CHIMANGMAT

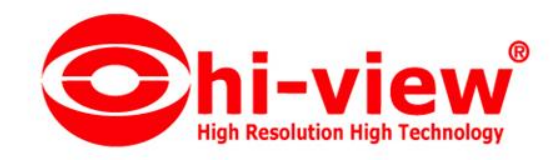

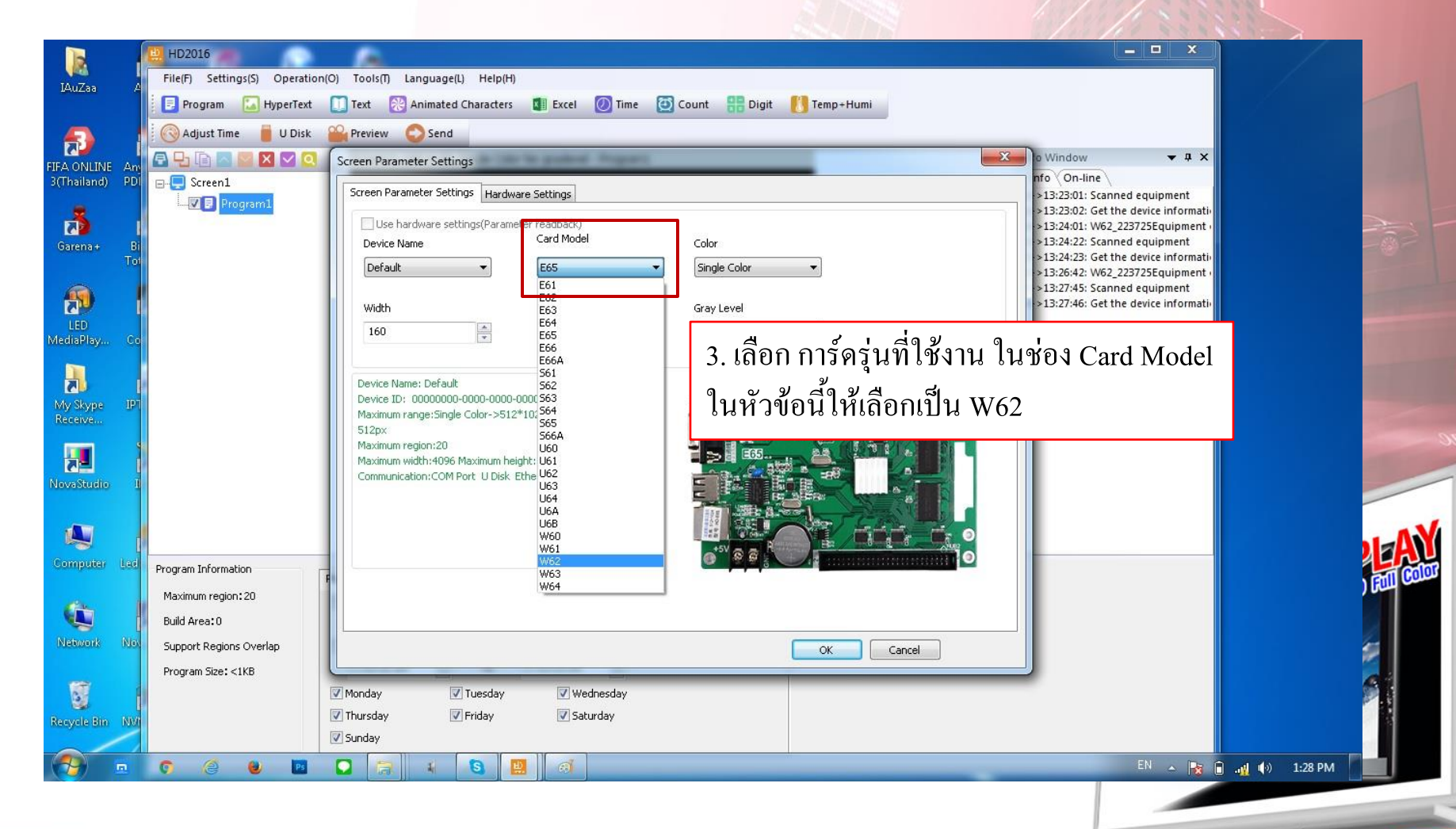

## LTHANOMATICE CHIVANOMAT

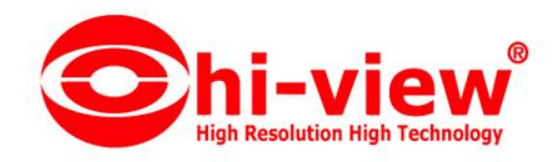

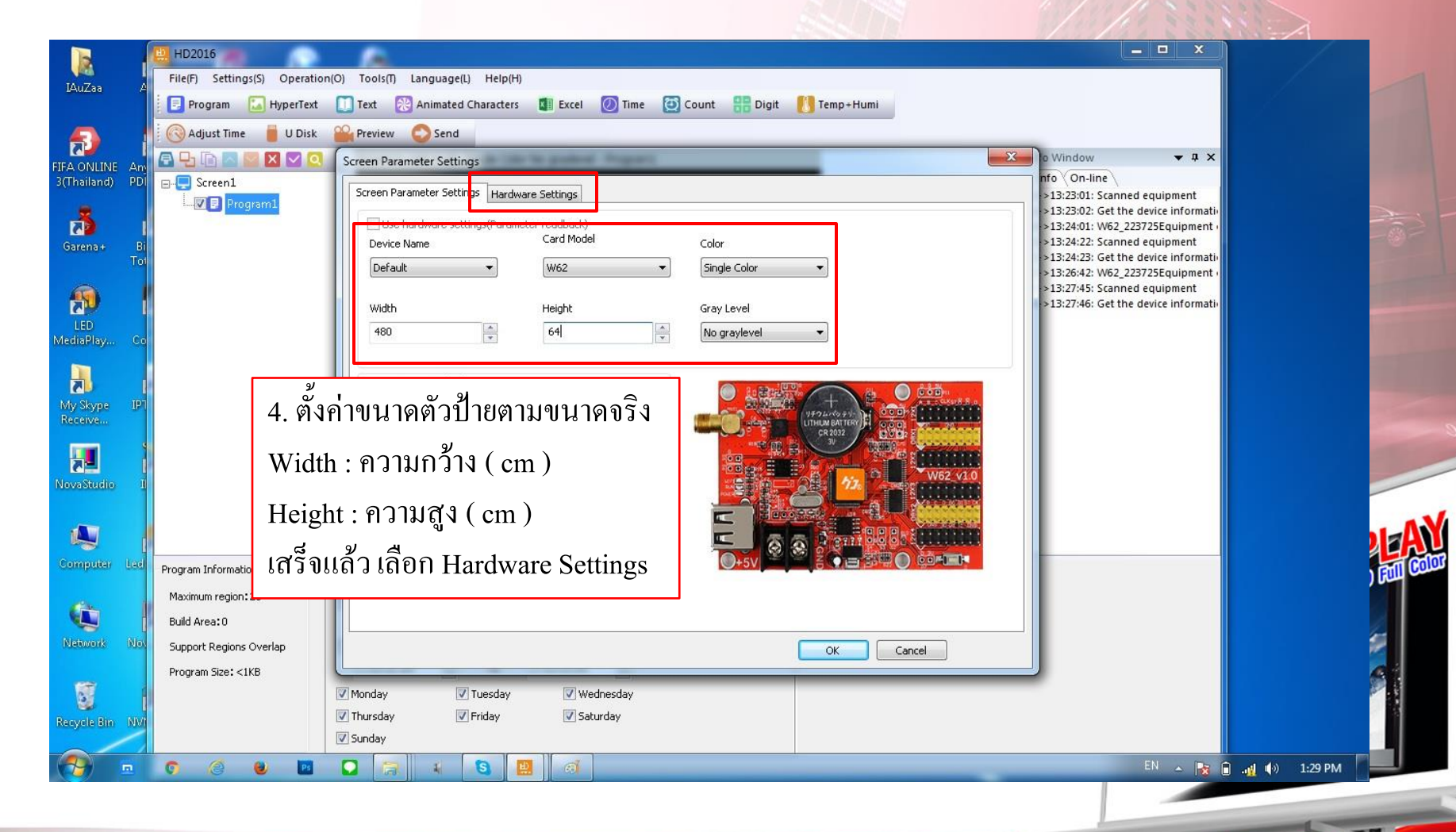

NT.

## LIPATIEN SERVICE CHIANCMAI

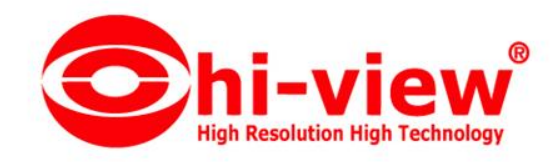

|                                                     | HD2016 File(F) Settings(S) Operatio                                                                         | in(O) Tools(T) Language(L) Help(H)                                                                                                    | 1 |
|-----------------------------------------------------|----------------------------------------------------------------------------------------------------|----------------------------------------------------------------------------------------------------|---|
| IAu∠aa /                                            | 📴 Program 🛛 🔝 HyperText                                                                                     | 🚺 Text 🔀 Animated Characters 🕼 Excel 🕖 Time 🙋 Count 👭 Digit 🚺 Temp+Humi                                                                                                    |   |
| FIFA ONLINE An<br>3(Thailand) PD<br>Garena+ B<br>To | Adjust Time U Disk                                                                                          | Screen Parameter Settings       Window • 4 ×         Screen Parameter Settings       nfo On-line          Screen Parameter Settings       >13:23:01: Scanned equipment          Device ID       • 13:24:01: W62_223725Equipment          Screen Parameter Jettings       >13:24:23: Get the device informatii          >13:24:23: Get the device informatii          >13:24:23: Get the device informatii          >13:24:23: Scanned equipment          >13:24:23: Scanned equipment                                                                                                    |   |
| MediaPlay Co<br>My Skype<br>Receive IP              |                                                                                                    | Commonly Smart       [Lb]P10       IR       1745 HUB12 32(16(P10) [A8]       )13:27:45: Scanned equipment         Data Polarity       Low Enable       OE Polarity       High Enable       )13:27:46: Get the device informative         5. เลือก Commonly Smart       เพื่อกำหนดค่าของแต่ละสี         6. สีแดงให้เลือก C6       สีฟ้า เจียา ขาว เลือกเป็น C27                                                                                                    |   |
| Computer Led<br>Network No<br>Recycle Bin NV        | Program Information<br>Maximum region: 20<br>Build Area: 0<br>Support Regions Overlap<br>Program Size: <1KB | Color channel       • Dual Color เลือกเป็น C10         • P10       P16       P5       M10(Colorful)         If รี่จแล้ว เลือก OK       If statutation is and the statutation is and the statutation is an expected at the statutation is an expected at the statutation is an expected at the statutation is an expected at the statutation is an expected at the statutation is an expected at the statutation is an expected at the statutation is an expected at the statutation is an expected at the statutation is an expected at the statutat the statutation is an expected at the statutation |   |
| <b>1</b>                                            | C 2 0 E                                                                                                    | 🖸 🛜 👍 🚯 🛄 🚳                                                                                                    |   |

E I

ST H

# LIPANOUVIER CHEVIER CHEVIER

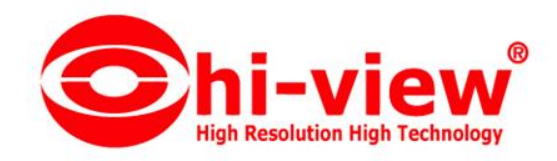

| HD2016<br>File(F) Settings(S) Operation(O) Tools(T) Language(L) Help(H)<br>Program 🚺 HyperText 🚺 Text 💦 Animated Characters 🚺 Exc                                 | เมนูคำสั่งการทำงาน ต่างๆ<br>cel ØTime 📴 Count 🌐 Digit 🚺 Temp+Humi                        | - <b>D</b> ×                                                                                                    |
|----------------------------------------------------------------------------------------------------|------------------------------------------------------------------------------------------|----------------------------------------------------------------------------------------------------|
| 🚫 Adjust Time 📕 U Disk 🔐 Preview 📀 Send                                                                                                    |                                                                                          |                                                                                                    |
| Screen1: 480 X 64 Single Color No grayl Screen1 Program1 Kน้ำต่าง Program หรือ หัวข้อคำสั่ง                                                                       | level - Program1<br>จะได้ขนาดป้ายตามที่ต้องการ                                           | Info Window ♥ ♥ ×<br>Info On-line<br>>>>13:23:01: Scanned equipment<br>>>>13:24:02: Get the device informati-<br>>>>13:24:22: Scanned equipment<br>>>>13:24:22: Scanned equipment<br>>>>13:24:23: Get the device informati-<br>>>>13:24:24: W62_223725Equipment<br>>>>13:27:46: Get the device informati-<br>>>>13:27:46: Get the device informati-<br>>>>13:27:46: Get the device informati-<br>>>>13:27:46: Get the device informati-<br>>>>13:27:46: Get the device informati-<br>>>>13:27:46: Get the device informati-<br>>>>13:27:46: Get the device informati-<br>>>>13:27:46: Get the device informati-<br>>>>13:27:46: Get the device informati-<br>>>>13:27:46: Get the device informati-<br>>>>13:30:12: Start sending<br>>>>13:30:26: Start sending<br>>>>13:30:29: Sent successfully<br>>>>13:30:39: Sent successfully<br>>>>13:31:03: Sent sending<br>>>>13:31:03: Sent sending<br>>>>13:31:03: Sent successfully<br>>>>13:31:03: Sent successfully<br>>>>13:31:03: Sent successfully<br>>>>13:31:03: Sent successfully<br>>>>13:31:04: Start sending |
| Program Information<br>Maximum region: 20<br>Build Area: 0<br>Support Regions Overlap<br>Program Size: <1KB<br>Program Size: <1KB<br>Monday<br>Thursday<br>Sunday | Image: Staturday     0 / 0     Fixed Time   600   sec     PM   Image: Staturday     100% | >>>13:31:04: Sent successfully                                                                                                    |

N

ST H

HI-VIEW SERVICE CHIANGMAI

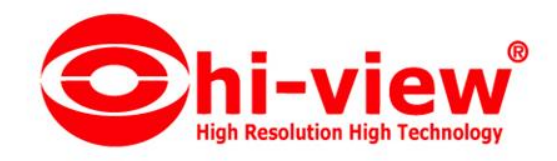

| HD2016                                                                                                    |                                                                                                    |
|----------------------------------------------------------------------------------------------------|----------------------------------------------------------------------------------------------------|
| File(F) Settings(S) Operation(O) Tools(T) Language(L) Help(H)                                                                                                    |                                                                                                    |
| 🔋 Program 🔚 HyperText 🚺 Text 😤 Animated Characters 🚺 Excel 🕖 Time 🔯 Count 👫 Digit 🚺 Temp+Humi                                                                                                    |                                                                                                    |
| 🔞 Adjust Time 🍵 U Disk 🔐 Preview 📀 Send                                                                                                    |                                                                                                    |
| 🕞 🕒 🕞 🔼 💟 🗙 🔽 🧟 Screen1: 480 X 64 Single Color No graylevel - Program1                                                                                                    | Info Window X                                                                                                    |
| Screen1                                                                                                    | <pre>/ Info \ On-line \ &gt;&gt;13:23:01: Scanned equipment &gt;&gt;13:23:02: Get the device inforr &gt;&gt;13:24:01: W62_223725Equipm &gt;&gt;13:24:22: Scanned equipment &gt;&gt;&gt;13:24:22: Get the device inforr &gt;&gt;&gt;13:24:24: Get the device inforr &gt;&gt;&gt;13:26:42: W62_223725Equipm</pre> |
| ตัวอย่าง : ตอนนี้ลองเลือก Text ขึ้นมา สังเกต                                                                                                    | >>>13:27:45: Scanned equipment<br>>>>13:27:46: Get the device inforr                                                                                                    |
| ในช่องของ Program จะมี Text ขึ้นมา                                                                                                    | >>13:30:12: start sending<br>>>13:30:12: start sending<br>>>13:30:18: Start sending<br>>>13:30:18: Sent successfully<br>>>13:30:26: Start sending<br>>>13:30:26: sent successfully<br>>>13:30:39: Start sending<br>>>13:30:39: Start sending                                                                    |
| ① Q Q Q O O O O O O O O O O O O O O O O                                                                                                    | >>13:31:03: Start Sending<br>>>13:31:03: Start Sending<br>>>13:31:04: Start sending<br>>>13:31:04: Sent successfully                                                                                                    |
| Region Position       Origin X               Crigin X             0             Continuous move             Continuous move             Corigin Y             Continuous move             Corigin Y             Continuous move             Corigin Y             Continuous move             Corigin Y             Continuous move             Corigin Y             Continuous move             Corigin Y             Continuous move             Continuous move             Corigin Y             Continuous move             Corigin Y             Continuous move             Corigin Y             Continuous move             Corigin Y             Continuous move             Corigin Y             Continuous move             Corigin Y             Continuous move             Corigin Y             Continuous move             Corigin Y             Continuous move             Corigin Y             Continuous move             Corigin Y             Continuous move             Corigin Y             Continuous move             Corigin Y             Continuous move             Continuous move             Corigin Y             Continuous move             Corigin Y             Continuous move             Corigin Y             Continuous move             Corigin Y             Continuous             Continuous move             Continuous             Continuous | R.                                                                                                    |
| 0<br>Width<br>240<br>Height<br>32<br>Wultiple effects<br>Multiple effects<br>32<br>Multiple effects<br>32<br>Multiple effects<br>32<br>Close from both sides<br>Vertical shutters<br>To the left page<br>Fan olose<br>Close from both sides<br>Vertical shutters<br>To the right page<br>Fan olose<br>Close from both sides<br>Vertical shutters<br>To the right page<br>Fan olose<br>Close from both sides<br>Vertical shutters<br>To the right page<br>Fan olose<br>Vertical shutters<br>To the right page<br>Fan olose<br>Vertical shutters<br>To the right page<br>To the right page<br>Fan olose<br>Vertical shutters<br>To the right page<br>Fan olose                                                                                                    | เสำหรับพิมพ์ข้อความ                                                                                                    |
|                                                                                                    |                                                                                                    |
|                                                                                                    | EN 🔺 隆 🔒 .🙀 🌒 1:32 PM                                                                                                    |
|                                                                                                    |                                                                                                    |

N

ST H

# LIPANOUVIER CHEVIER CHEVIER

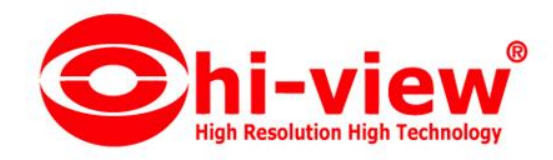

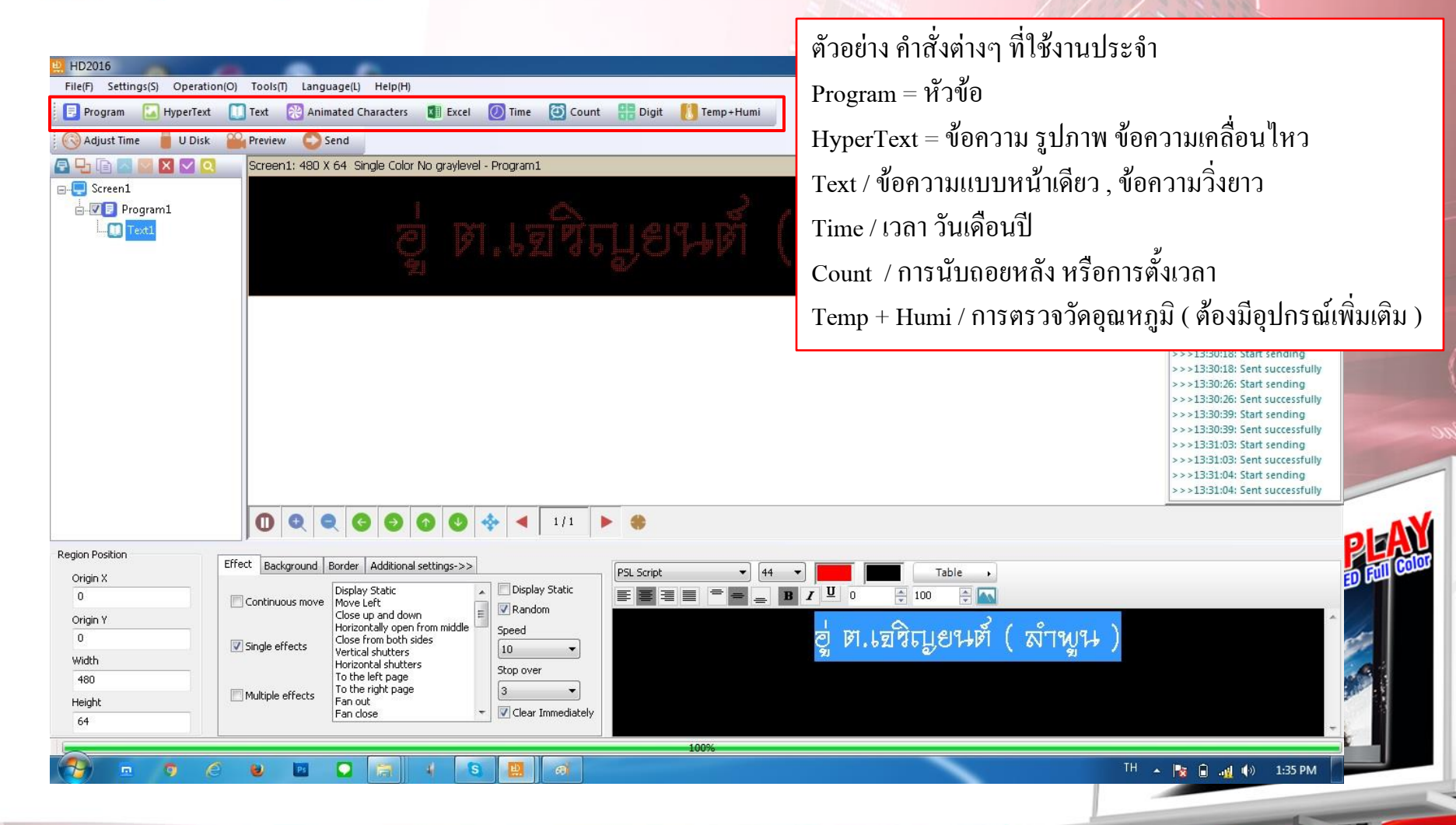

#### LI-VIEW SERVICE CHIANGMAI

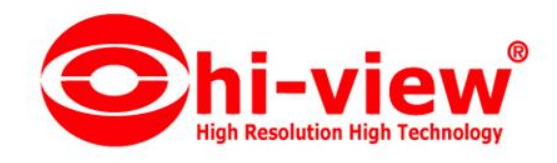

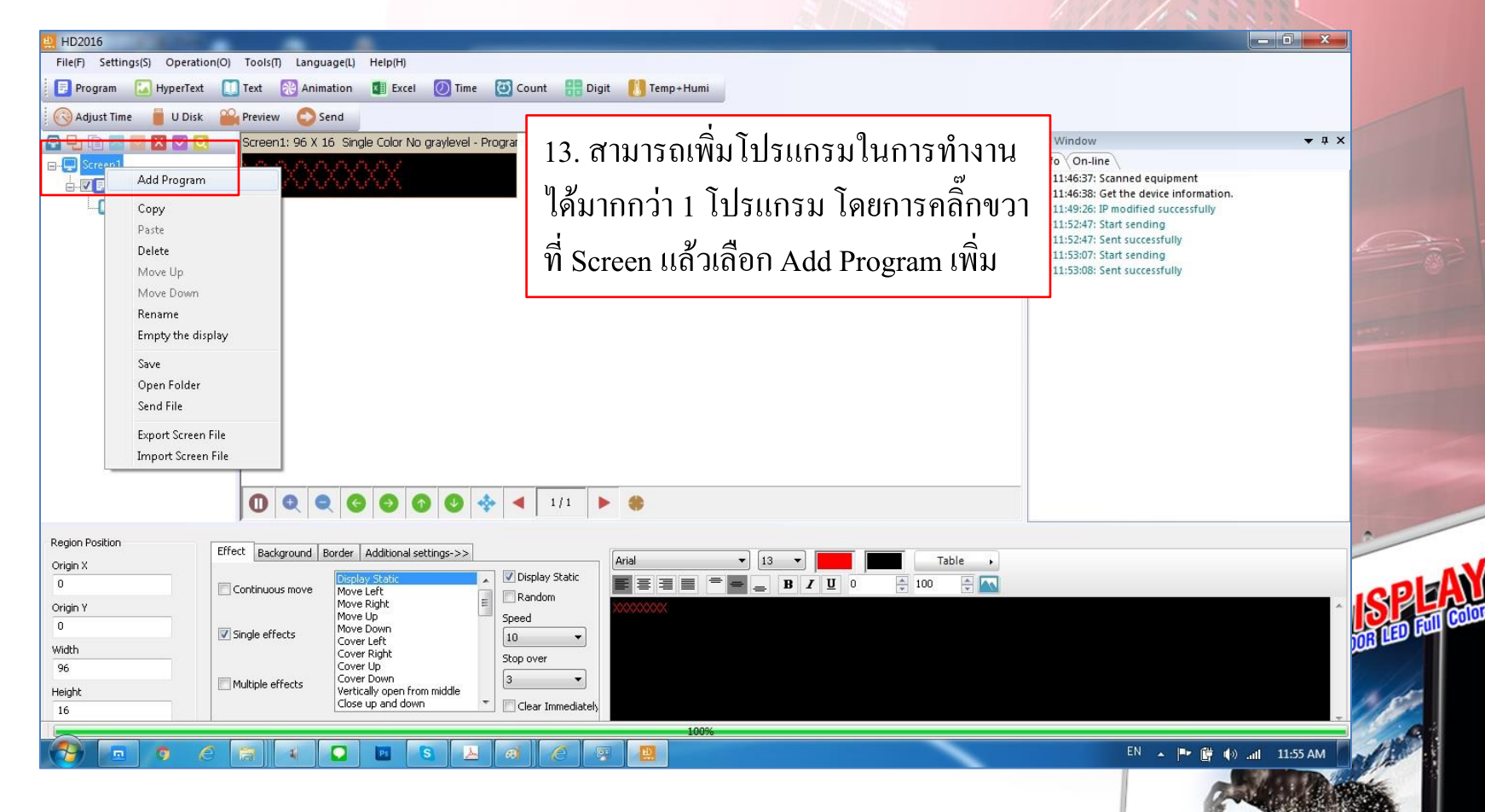

NT.

HI-VIEW SERVICE CHIANCMAN

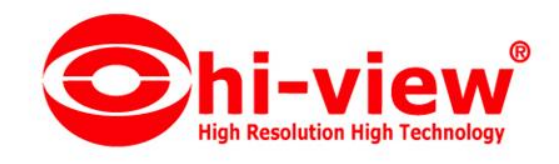

| rogram 🔛 HyperText 🛄 Text 🛞 Animatio<br>(djust Time 🛑 U Disk 🎬 Preview 📀 Send<br>1 📄 💿 💟 🗙 💟 🝳 Screen1: 96 X 16 9                                                                                                    | I Excel I Time I Count III Digit I Temp+Humi                                                                                                    | Info Window                                                                                                    | <b>→</b> # X |
|----------------------------------------------------------------------------------------------------|----------------------------------------------------------------------------------------------------|----------------------------------------------------------------------------------------------------|--------------|
| Screen1<br>Program1<br>Text1<br>Program2<br>Time1                                                                                                    | <u>09/071</u> ตัวอย่างการสร้างโปรแกรมที่ 2                                                                                                    | <pre>/ Info \ On-line \ &gt;&gt;&gt;11:46:37: Scanned equipment &gt;&gt;&gt;11:46:38: Get the device information. &gt;&gt;&gt;11:49:26: IP modified successfully &gt;&gt;&gt;11:52:47: Start sending &gt;&gt;&gt;11:52:47: Start sending &gt;&gt;&gt;11:52:07: Start sending &gt;&gt;&gt;11:53:08: Sent successfully</pre> |              |
|                                                                                                    |                                                                                                    |                                                                                                    |              |
|                                                                                                    |                                                                                                    |                                                                                                    |              |
| 1 Position   X  Digital Clock  X  Dial Clock                                                                                                    | Image: Settings     Background     Border       Display Mode     To them bate     Fact                                                                                                    |                                                                                                    | 2            |
| Position<br>Compared Clock<br>Position<br>Compared Clock<br>Position<br>Position<br>Posi | Image: Settings       Background       Border.         Display Mode       Image: Show Date       Font         Single-line disple       Image: Show Week       Image: Show Week         1       Image: Show Time       Image: Show Time |                                                                                                    |              |

ST H

LIPANOUVICE CHIVIDE CHIVANOUVICE

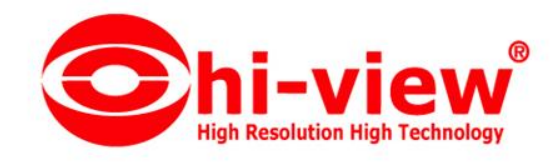

| HD2016<br>File(F) Settings(S) Operation(O) Tools(T) Language(L) Help(H)<br>Program LyperText Text 愛Animation Texcel @ Time Count 器 Digit Temp+Hu<br>CoAdjust Time U Disk Preview Send<br>Screen1: 96 X 16 Single Color No graylevel - Program<br>Screen1: 96 X 16 Single Color No graylevel - Program<br>For Screen1<br>Text                                                                                                    | ni<br>านตามความต้องการ<br>\u03c6 Info Window                      |
|----------------------------------------------------------------------------------------------------|-------------------------------------------------------------------|
| ลูกเล่นต่างๆ รวมไปถึงพื้นหลัง<br>และกรอบของข้อกวาม                                                                                                    | สำหรับพิมพ์ข้อความ ฟอนต์ ขนาดข้อความ<br>และการจัดรูปแบบของข้อความ |
| Region Position     Effect     Background     Border     Additional settings->>     Arial       Origin X     Continuous move     Move Left     Image: Continuous move     Image: Continuous move |                                                                   |
|                                                                                                    | 0%<br>EN 🔺 🍽 🕅ill 11:54 AM                                        |

AN

37

(A)

LIPATER REPARTS CHEVILLE

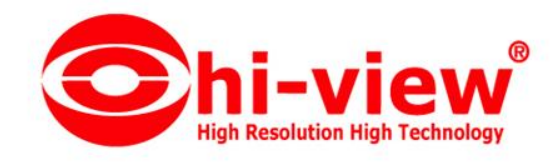

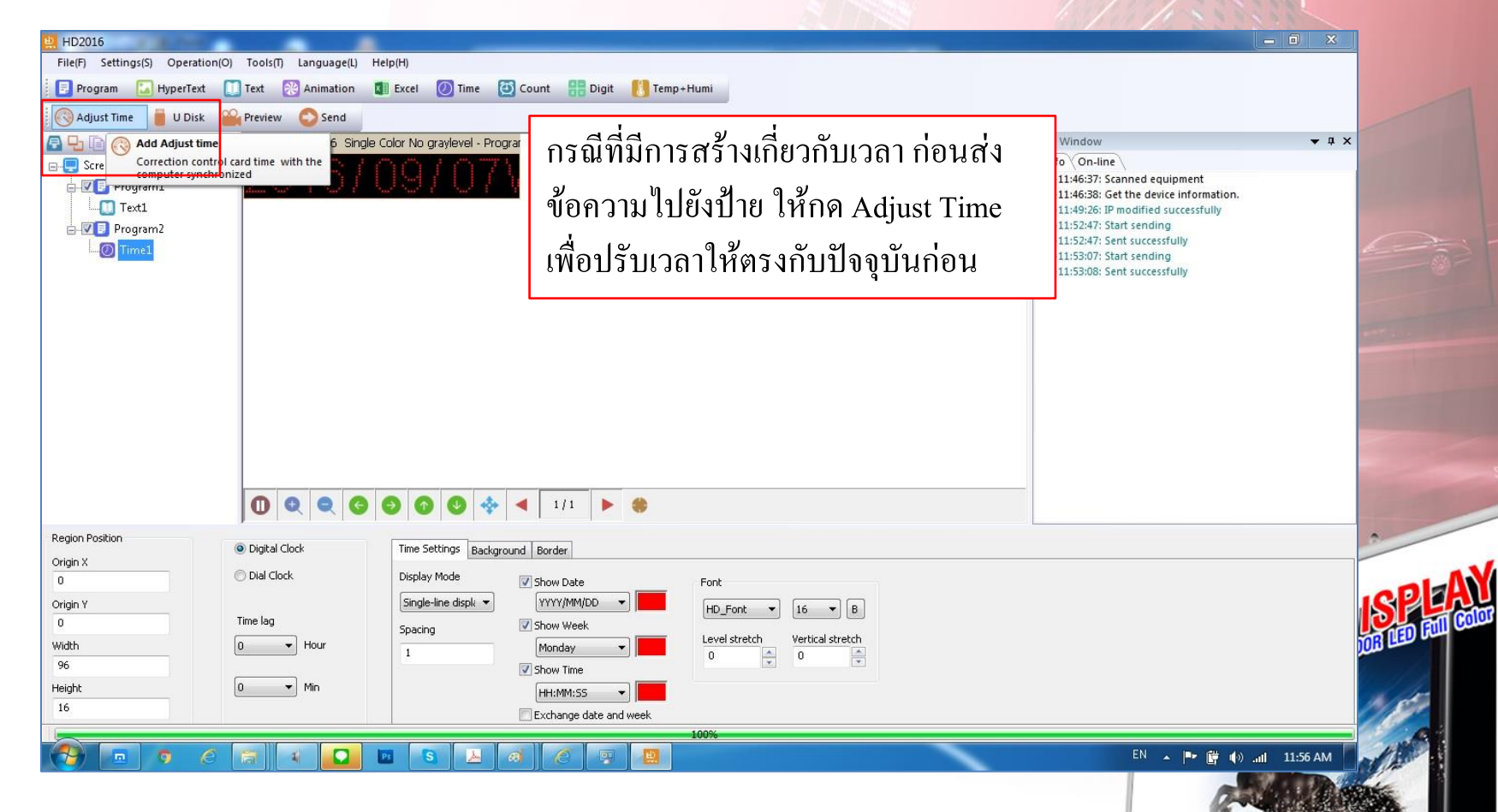

ST.

HI-VIEW SERVICE CHIANCMAN

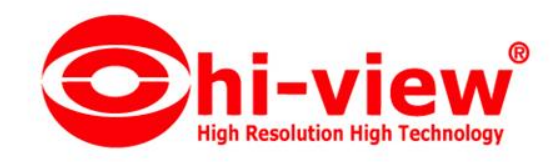

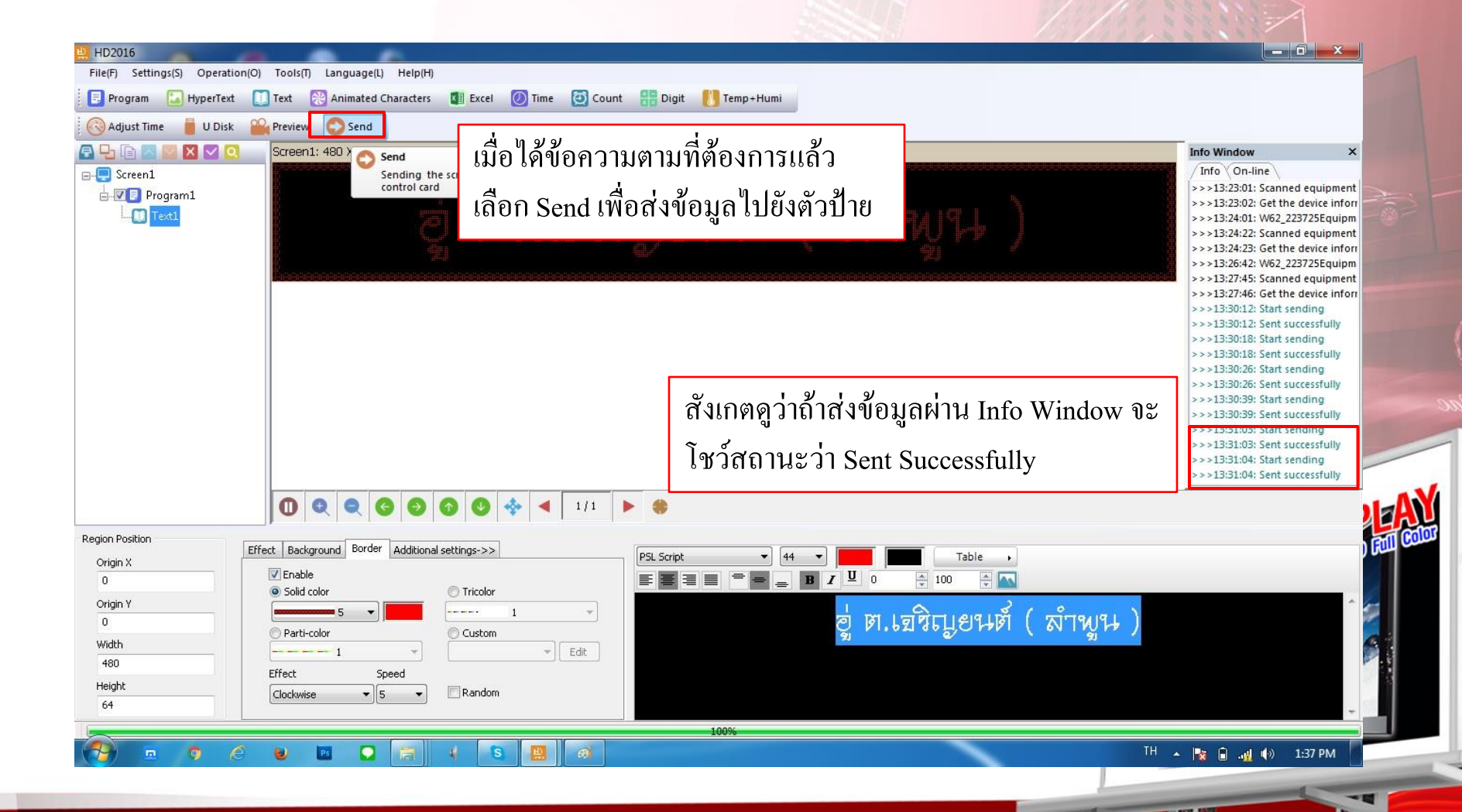

STE

# LIPANOUVIES CHEANCHAI